# How to Make a Payment on the IRS Website

| <b>1</b> Navigate t | to <u>https://www.irs.</u>   | gov/payments/direct-pay                                                                                                    |
|---------------------|------------------------------|----------------------------------------------------------------------------------------------------|
|                     | Direct Pay With              | n Bank Account                                                                                                    |
|                     |                              | English   <u>Español</u>   中文(简体)   中文(繁體)   한국어   <u>Русский</u>   <u>Tiếng Việt</u>   <u>Krey</u> ć                                                                          |
|                     | Bank Account (Direct Pay)    | Use this secure service to pay your taxes for Form 1040 series, estimated taxes or other associated forms directly fro<br>checking or savings account at no cost to you.       |
|                     | Debit or Credit Card         | You can easily keep track of your payment by signing up for email notifications about your tax payment, each time you                                                          |
|                     | Your Online Account          | Direct Pay.  Email notification will contain the confirmation number you receive at the end of a payment transaction.                                                          |
|                     | Business Tax Payment (EFTPS) | <ul> <li>The IRS continues to remind taxpayers to watch out for <u>email schemes</u>. You will only receive an email from IRS Dire<br/>you've requested the service</li> </ul> |
|                     | Payment Plan                 | If you have already made a payment through Direct Pay, you can use your confirmation number to access the Look Up                                                              |
|                     | Penalties                    | Payment feature. You can also modify or cancel a scheduled payment until two business days before the payment date.                                                            |
|                     | Interest                     | The can also vew your payment instory by accessing your online account with the inst                                                                                           |
|                     | Tax Withholding              | Make a Payment Look Up Payment                                                                                                    |
|                     | Foreign Electronic Payments  | Answers to common questions                                                                                                    |
|                     | User Fees                    | <u>Types of payments</u> <u>Your balance and payment history</u>                                                                                                    |
|                     |                              | Availability                                                                                                    |
|                     |                              | Direct Pay is available during the following hours:                                                                                                    |
|                     |                              | <ul> <li>Monday to Saturday: Midnight to 11:45 p.m. ET</li> <li>Sunday: 7 a.m. to 11:45 p.m. ET</li> </ul>                                                                     |

2

Select a reason for your payment. The most common reasons are "Balance Due" to pay a tax return balance, "Estimated Tax" to make quarterly estimated payments, or "Extension" to make an extension payment.

| ayment. Information about payment types can be found by licking the help icon (?). If you are making more than one ype of payment or making payments for more than one tax ear, submit each of them separately. | Business Taxes?<br>All business tax payments should<br>be made through the <u>Electronic</u><br><u>Federal Tax Payment System</u><br>( <u>EFTPS</u> ) |
|----------------------------------------------------------------------------------------------------|----------------------------------------------------------------------------------------------------|
| Reason for Payment<br>Select Reason                                                                                                    | •                                                                                                    |
| Apply Payment To                                                                                                    | 0                                                                                                    |
| Tax Period for Payment                                                                                                    | 0                                                                                                    |

**3** Verify the form number and tax period are correct. The options populate based on the reason for your payment.

| Estimated Tax  Apply Payment To  1040ES (for 1040, 1040A, 1040EZ)  Tax Period for Payment 2023  CONTINUE >  Acceptable Use and Privacy Policy   Privacy Notice   Accessibility   IRS.gov   USA.gov   Treasury.gov | Reason for Payment                                                                              | 0              |
|----------------------------------------------------------------------------------------------------|-------------------------------------------------------------------------------------------------|----------------|
| Apply Payment To<br>1040ES (for 1040, 1040A, 1040EZ)<br>Tax Period for Payment<br>2023<br>CONTINUE ><br>Acceptable Use and Privacy Policy   Privacy Notice   Accessibility   IRS.gov   USA.gov   Treasury.gov     | Estimated Tax                                                                                   | *              |
| Apply Payment To<br>1040ES (for 1040, 1040A, 1040EZ)<br>Tax Period for Payment<br>2023<br>CONTINUE ><br>Acceptable Use and Privacy Policy   Privacy Notice   Accessibility   IRS.gov   USA.gov   Treasury.gov     |                                                                                                 |                |
| 1040ES (for 1040, 1040A, 1040EZ) Tax Period for Payment 2023 CONTINUE > CONTINUE > CONTINUE >                                                                                                    | Apply Payment To                                                                                | ?              |
| Tax Period for Payment       Image: Continue >         CONTINUE >       Image: Continue >         Acceptable Use and Privacy Policy   Privacy Notice   Accessibility   IRS.gov   USA.gov   Treasury.gov           | 1040ES (for 1040, 1040A, 1040EZ)                                                                | •              |
| 2023 CONTINUE > CCEptable Use and Privacy Policy   Privacy Notice   Accessibility   IRS.gov   USA.gov   Treasury.gov                                                                                              | Tax Period for Payment                                                                          | 2              |
| CONTINUE >                                                                                                    | 2023                                                                                            |                |
| cceptable Use and Privacy Policy   Privacy Notice   Accessibility   IRS.gov   USA.gov   Treasury.gov                                                                                                    | CONTINUE >                                                                                      |                |
|                                                                                                    | acceptable Use and Privacy Policy   Privacy Notice   Accessibility   IRS.gov   USA.gov   Treasu | <u>ury.gov</u> |

|                                                                    | (EFTPS)                               |
|--------------------------------------------------------------------|---------------------------------------|
| Reason for Payment                                                 | 0                                     |
| Estimated Tax                                                      | •                                     |
| Apply Payment To                                                   | 0                                     |
| 1040ES (for 1040, 1040A, 1040EZ)                                   | •                                     |
| Tax Period for Payment                                             | 0                                     |
| 2023                                                               | •                                     |
|                                                                    |                                       |
| Acceptable Use and Privacy Policy   Privacy Notice   Accessibility | ty   IRS.gov   USA.gov   Treasury.gov |
|                                                                    |                                       |

### 5 Confirm by clicking "CONTINUE" year, submit each of them separately. be made through the Elect Federal Tax Payment Syst **Please Confirm** 8 Reaso Estir You have chosen to make an Estimated Tax payment for your 1040ES (for 1040, 1040A, 1040EZ) for Tax Year 2023. Is this correct? Apply CONTINUE > Cancel 1040 Tax Pe 2023 CONTINUE >

6

Choose a recent tax year to verify your identity. Please note, the "Tax Year for Verification" will be the most recent tax return the IRS has processed, which may not be the same year you are making the payment for. If you enter the current year and it does not work, try entering the year prior.

| All fields with * are                                                 | required.                                                          |                                                  |                                                    |                                 |
|-----------------------------------------------------------------------|--------------------------------------------------------------------|--------------------------------------------------|----------------------------------------------------|---------------------------------|
| Verify Identi                                                         | ity                                                                |                                                  |                                                    |                                 |
| Direct Pay verifies y<br>following informatio<br>Verification drop do | your identity using infor<br>on from a 1040 tax retur<br>own menu. | rmation from your 104<br>rn you filed for one of | 0 filing history. Pleas<br>the years listed in the | e provide the<br>a Tax Year for |
| Note: the Tax Year                                                    | for Verification you enter                                         | er here does not have                            | to match the tax yea                               | r for your payment.             |
| The information you                                                   | u enter must match the                                             | information from your                            | tax return for the tax                             | x year you selected             |
| above.                                                                |                                                                    |                                                  |                                                    |                                 |
| above.<br>Filing Status *                                             | 0                                                                  |                                                  |                                                    |                                 |
| above.<br>Filing Status *                                             | <b>?</b>                                                           |                                                  |                                                    |                                 |
| above.<br>Filing Status *                                             | <ul> <li><b>∂</b></li> </ul>                                       |                                                  |                                                    |                                 |

| <b>7</b> Enter the filing status for the tax year you chose in the p                                                                                                    | revious step.                                                              |
|----------------------------------------------------------------------------------------------------|----------------------------------------------------------------------------|
| Note: the Tax Year for Verification you enter here does not have to                                                                                                    | match the tax year for your paymen                                         |
| Tax Year for Verification *?2021••••••••••••••••••••••••••••••••••••••••••••••••••••••••••••••••••••••••••••••••••••••••••••••••••••••••••••••••••••••••••••••••••••••• | ax year for verification. Enter<br>21 1040 tax return in the fields below. |
| The information you enter must match the information from your ta above.                                                                                                | ax return for the tax year you selecte                                     |
| Filing Status *                                                                                                    |                                                                            |
| First Name *                                                                                                    |                                                                            |
| Last Name *                                                                                                    |                                                                            |
| Confirm Last Name *                                                                                                    |                                                                            |
|                                                                                                    |                                                                            |

Enter your first and last name. If you are married, this should be the first person listed on your tax return.

|                                                                                                    |                                         |                                                     |                                              | Step 2 of 5                                  |
|----------------------------------------------------------------------------------------------------|-----------------------------------------|-----------------------------------------------------|----------------------------------------------|----------------------------------------------|
| All fields with * are required                                                                         | d.                                      |                                                     |                                              |                                              |
| Verify Identity                                                                                        |                                         |                                                     |                                              |                                              |
| Direct Pay verifies your ide<br>following information from<br>Verification drop down mer               | entity using in<br>a 1040 tax re<br>nu. | formation from your 10<br>eturn you filed for one c | 040 filing history. I<br>of the years listed | Please provide the<br>in the Tax Year for    |
| Note: the Tax Year for Verit                                                                           | fication you e                          | enter here does not hav                             | ve to match the ta                           | x year for your payment                      |
| Tax Year for Verification *                                                                            | 0                                       |                                                     |                                              |                                              |
| 2021                                                                                                   | - 0                                     | information from you                                | r 2021 1040 tax ret                          | ification. Enter<br>urn in the fields below. |
| The information you enter above. Filing Status * Single                                                | must match ti                           | he information from yo                              | our tax return for t                         | he tax year you selected                     |
| The information you enter<br>above.<br>Filing Status *<br>Single                                       | must match ti                           | he information from yo                              | our tax return for t                         | he tax year you selected                     |
| The information you enter<br>above.<br>Filing Status *<br>Single<br>First Name *                       | must match ti                           | he information from yo                              | our tax return for t                         | he tax year you selected                     |
| The information you enter<br>above.<br>Filing Status *<br>Single<br>First Name *                       | must match ti                           | he information from yo                              | our tax return for t                         | he tax year you selected                     |
| The information you enter<br>above.<br>Filing Status *<br>Single<br>First Name *<br>Last Name *        | must match ti                           | he information from yo                              | our tax return for t                         | he tax year you selected                     |
| The information you enter above.  Filing Status * Single  First Name * Last Name * Confirm Last Name * | must match ti                           | he information from yo                              | our tax return for t                         | he tax year you selected                     |

8

9

# Enter your SSN and confirm.

| : Name *            |   |
|---------------------|---|
| t Name *            |   |
| firm Last Nama *    |   |
| firm Last Name *    |   |
| In Last Name        |   |
|                     | - |
| or ITIN *           |   |
| mple: 000112222)    |   |
|                     |   |
| firm SSN or ITIN *  |   |
|                     |   |
| for Birth           | - |
| onth 🔹              |   |
| ntry of Residence * |   |
| ited States •       |   |

**10** Enter your date of birth and address. Please ensure your address matches exactly what is shown on the verification year's tax return. Click the checkbox to accept the privacy terms and conditions.

| ted States                                                 |      |
|------------------------------------------------------------|------|
| Address (from the tax year selected above) Suite/Other Box |      |
| Buite/Other<br>Box                                         |      |
| Buite/Other<br>Box                                         |      |
| Box                                                        |      |
| Box                                                        |      |
| SOX                                                        |      |
|                                                            |      |
|                                                            |      |
| 411-                                                       |      |
| attle                                                      |      |
| /US Territory * Zip Code *                                 |      |
| SHINGTON V                                                 |      |
| acy Act and Paperwork Reduction Act                        |      |
| accept the Privacy Act and Paperwork Reduction Act.*       |      |
|                                                            |      |
| PREVIOUS CONTINUE >                                        | Canc |
|                                                            |      |

7

#### 11 Click "CONTINUE"

| Seattle                                                                                    |                                           |  |
|--------------------------------------------------------------------------------------------|-------------------------------------------|--|
| State/US Territory *                                                                       | Zip Code *                                |  |
| WASHINGTON                                                                                 | •                                         |  |
| <ul> <li>Privacy Act and Paperwork Re</li> <li>✓ I accept the Privacy Act and I</li> </ul> | eduction Act<br>Paperwork Reduction Act.* |  |
|                                                                                            |                                           |  |
| < PREVIOUS CON                                                                             |                                           |  |
| < PREVIOUS CON                                                                             |                                           |  |

## **12** Enter the payment amount and date you'd like the payment to be made.

Please enter and confirm the payment amount below.

Select a date for your payment to be processed. The payment date selected is the date you will get credit for the payment although the payment may settle on a future date.

| Þ                                                       |                               |   |      |
|---------------------------------------------------------|-------------------------------|---|------|
| Confirm Payment Amount                                  |                               |   |      |
| \$                                                      |                               |   |      |
| Payment Date (within 365 days)                          | 0                             |   |      |
| 10-19-2023                                              |                               |   |      |
|                                                         |                               |   |      |
| Your Bank Account I                                     | ntormation                    |   |      |
| Your Bank Account I<br>Routing Number (example: 1234567 | nformation<br><sup>(89)</sup> | F |      |
| Your Bank Account I<br>Routing Number (example: 1234567 | ntormation<br>(89)            |   | 1025 |

**13** Enter the routing and account number for the payment account. Choose the account type.

| Routing Number (example: 123456789) | 1025                                                                                                    |
|-------------------------------------|----------------------------------------------------------------------------------------------------|
|                                     | 101                                                                                                    |
| Account Number                      |                                                                                                    |
|                                     | *:000000000: 000000000"                                                                                                    |
|                                     | And and a second second |
| Confirm Account Number              | ROUTING ACCOUNT<br>NUMBER NUMBER                                                                                                    |
|                                     |                                                                                                    |
| Account Type                        |                                                                                                    |
| ○ Checking                          |                                                                                                    |
| ○ Savings                           |                                                                                                    |

**14** Enter your email address if you wish to receive an email confirmation of your payment. Otherwise, click "CONTINUE".

| Account Type                                                                                              |                                                                                                    |
|----------------------------------------------------------------------------------------------------|----------------------------------------------------------------------------------------------------|
| Ochecking                                                                                                 |                                                                                                    |
|                                                                                                    |                                                                                                    |
| Email Confirmation Notification                                                                           | IS                                                                                                    |
| Email Terms of Service                                                                                    |                                                                                                    |
| <ul> <li>I would like to receive email confirmation notification Service.</li> </ul>                      | ations and agree to the Email Terms of                                                                    |
| Email Address                                                                                             |                                                                                                    |
| (example: jsmith@domain.com)                                                                              |                                                                                                    |
|                                                                                                    |                                                                                                    |
| Confirm Email Address                                                                                     |                                                                                                    |
|                                                                                                    |                                                                                                    |
|                                                                                                    |                                                                                                    |
| The IRS continues to remind taxpayers to watch or<br>email from IRS Direct Pay if they have opted in to i | ut for email schemes. Taxpayers will only receive an<br>receive notifications during the payment process. |
| Report all unsolicited email claiming to be from the                                                      | RS or an IRS-related function to phishing@irs.gov.                                                        |
|                                                                                                    | Cancel                                                                                                    |
|                                                                                                    |                                                                                                    |
|                                                                                                    |                                                                                                    |

| _                   | Disclosure Authorization                                                                                                    |                                                                               |  |
|---------------------|----------------------------------------------------------------------------------------------------|-------------------------------------------------------------------------------|--|
| Reason to           | Disclosure Additionzation                                                                                                    |                                                                               |  |
| Lounde              | You must agree to the authorization below. You will then<br>to review your payment details before submitting your pa                                                                                                    | have an opportunity<br>yment.                                                 |  |
| 1040ES              | Please read the following Authorization Agreement:                                                                                                    |                                                                               |  |
| Tax Year fo<br>2023 | I hereby authorize the financial institutions on subsequen<br>application involved in the processing of my IRS Direct P<br>receive confidential information necessary to perform an<br>of federal taxes for the tax year specified, answer inquirie<br>issues related to identify verification and payments. This | t pages within this<br>ay payment to<br>electronic payment<br>es, and resolve |  |
| Payment A<br>\$1.00 | but is not limited to payment instructions, taxpayer name<br>number, and payment transaction details.                                                                                                    | and identifying                                                               |  |
| Payment [           | I AGREE >                                                                                                    | Cancel                                                                        |  |
| 10-19-20            |                                                                                                    |                                                                               |  |
| Your B              | ank Account Information                                                                                                    |                                                                               |  |
| Routing Nu          | mber                                                                                                    |                                                                               |  |
|                     |                                                                                                    |                                                                               |  |
| CAPITAL O           | NE N.A.                                                                                                    |                                                                               |  |
| Account Nu          | Imber                                                                                                    |                                                                               |  |
|                     |                                                                                                    |                                                                               |  |

**16** Verify the information is correct on the screen. Enter your first name, last name, and SSN as your electronic signature.

| ll be |
|-------|
|       |
|       |
|       |
|       |
|       |
|       |
|       |

17 Click the "I accept the Debit Authorization Agreement. required" field.

| When you complete this<br>submitted. | electronic signature and select "Submit" belo | ow, your payment will be |
|--------------------------------------|-----------------------------------------------|--------------------------|
| First Name                           |                                               |                          |
| Last Name                            |                                               |                          |
|                                      |                                               |                          |
| SSN or ITIN                          | 0                                             |                          |
|                                      |                                               |                          |
| Date<br>October 19, 2023             |                                               |                          |
| Debit Authorization Ag               | reement                                       |                          |
| I accept the Debit Aut               | norization Agreement.                         |                          |
| < PREVIOUS                           | SUBMIT >                                      | Cance                    |
|                                      |                                               |                          |

| First Name                |         |        |
|---------------------------|---------|--------|
| Last Name                 |         |        |
| SSN or ITIN               | 0       |        |
| Date<br>October 19, 2023  |         |        |
| Debit Authorization Agree | ment    |        |
| I accept the Debit Author | UBMIT > | Cancel |